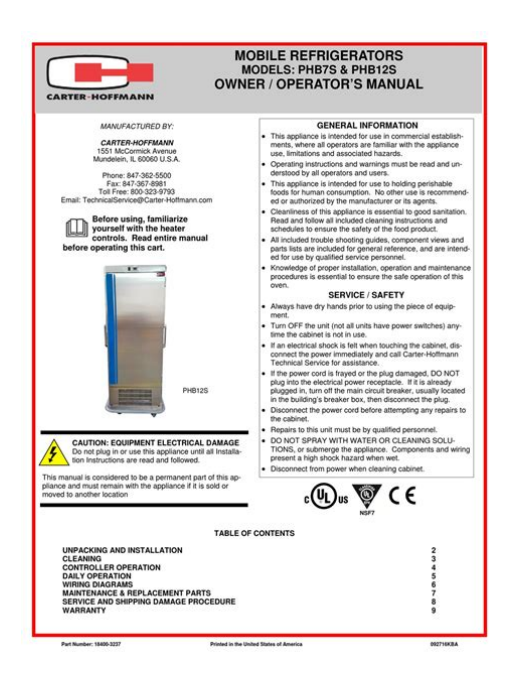

File Name: carter-hoffman manuals.pdf Size: 2021 KB Type: PDF, ePub, eBook Category: Book Uploaded: 8 May 2019, 15:21 PM Rating: 4.6/5 from 612 votes.

#### **Status: AVAILABLE**

Last checked: 11 Minutes ago!

In order to read or download carter-hoffman manuals ebook, you need to create a FREE account.

**Download Now!** 

eBook includes PDF, ePub and Kindle version

<u> Register a free 1 month Trial Account.</u>

**Download as many books as you like (Personal use)** 

**Cancel the membership at any time if not satisfied.** 

**Join Over 80000 Happy Readers** 

### **Book Descriptions:**

We have made it easy for you to find a PDF Ebooks without any digging. And by having access to our ebooks online or by storing it on your computer, you have convenient answers with carter-hoffman manuals . To get started finding carter-hoffman manuals , you are right to find our website which has a comprehensive collection of manuals listed.

Our library is the biggest of these that have literally hundreds of thousands of different products represented.

×

## **Book Descriptions:**

# carter-hoffman manuals

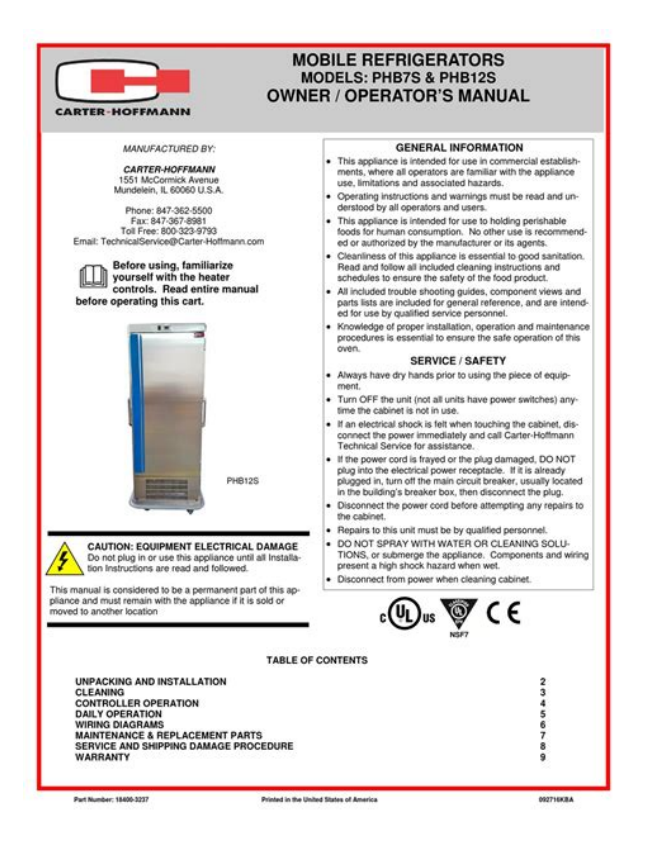

Shop Online and Parts Ship Today. Call us at 1800 4585593 Find CarterHoffmann manuals at Parts Town. Call 8004585593 Not to worry, partstown.com is ready to help. Please place this order and all future international orders there. You should have JavaScript enabled in your browser to utilize the functionality of the website Parts Town and 3Wire have joined forces and teamed up with IPC, combining the team you know with the largest inventory in the industry and cuttingedge technology to give you the absolute best experience. Things look a little different, thats true, but you are indeed in the right place. Hi there, welcome to Parts Town. Parts Town and 3Wire have joined forces and teamed up with NDCP, combining the team you know with the largest inventory in the industry and cuttingedge technology to give you the absolute best experience. Parts Town and 3Wire have joined forces and teamed up with SMS, combining the team you know with the largest inventory in the industry and cuttingedge technology to give you the absolute best experience. Hi there! RSCS and Parts Town have joined forces, combining the team you know with the largest inventory in the industry and cuttingedge technology to give you the absolute best experience. Parts Town and 3Wire Foodservice have joined forces. Now youll work with the great team you know, while having access to the largest inventory in the industry and cuttingedge technology. Lets go! Continue to Parts Town What You Can Expect Always Genuine OEM The Most InStock Parts on the Planet Breakthrough Innovations Exceptional Customer Experience Same Day Shipping Ready to get started. Lets go! Continue to Parts Town Looking for beverage equipment parts. Marmon Link is the new home for genuine OEM parts for the Marmon family of equipment manufacturers. Find beverage dispense parts and accessories, as well as parts for Cornelius, Prince Castle, Silver King, Angelo Po, and Saber King units. Continue to Marmon Link Please try again later.http://atomicattack.com/atomic/fckimages/ecosys-printer-manual.xml

• carter-hoffman manuals, carter hoffman manual, carter hoffmann manuals, carter

hoffmann manuals, carter hoffman manual, carter hoffman hl-14 manuals.

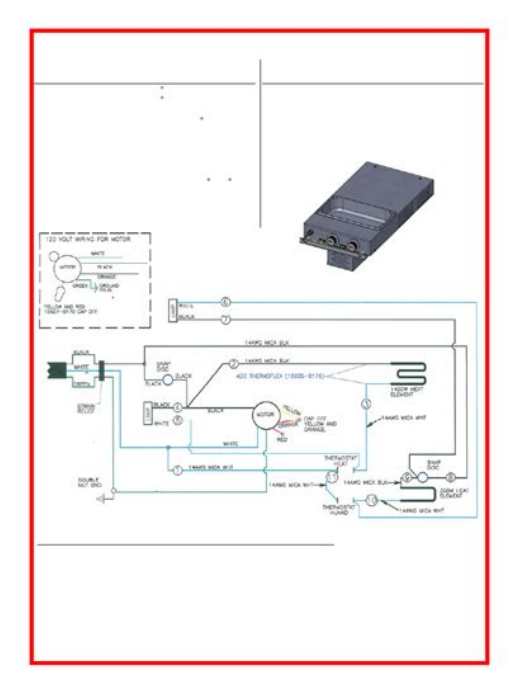

Please try again later. If youre here for real OEM parts, please enter the email address you use for your HeritageParts.ca account No worries, it's really easy. No need to remember another username, you will now use your email address. Its listed below. Once logged in you can view pricing and order these parts. OK Please try again. We commit to carrying additional stock of these critical items to help ensure they are always available when you need them. No need to type it all again. That just makes things WAY easier. Plus, youll be able to access any discounts or contract pricing that may be available to you. Thats important. The real question is, why wouldnt you log in Everybody loves cookies. Okay, theyre not those kind of cookies, but theyre still great. Codes Shipping Offering a variety of options and upgradese including, heating, humidifying, insulation, and materials used in construction we have all of your needs covered. From budget friendly to industry premium we have it all.Cabinets may be operated with or without humidity.Offering a variety of options and upgradese including, heating, humidifying, insulation, and materials used in construction we have all of your needs covered. From budget friendly to industry premium we have it all.Firstin, firstout product rotation reduces breakage and assures that the freshest, warmest chips are served. These handy warmers can also be used for kettle chips and even baked potatoes!From heated banquet carts, to proofers and portable heated cabinets, CarterHoffmann has the sturdy, highend food transport and heating equipment your fullservice catering business requires. Check to see if there are any open positions with us. To keep your kitchen running smoothly, youll want your equipment working at its best.Most parts ship same day.Using electronic controls, the temperature is adjustable in 1degree increments, as high as 195 degrees Fahrenheit.Right Part, Right Time, Every Time!http://deesudcoolingtower.com/userfiles/ecotec-824-installation-manual.xml

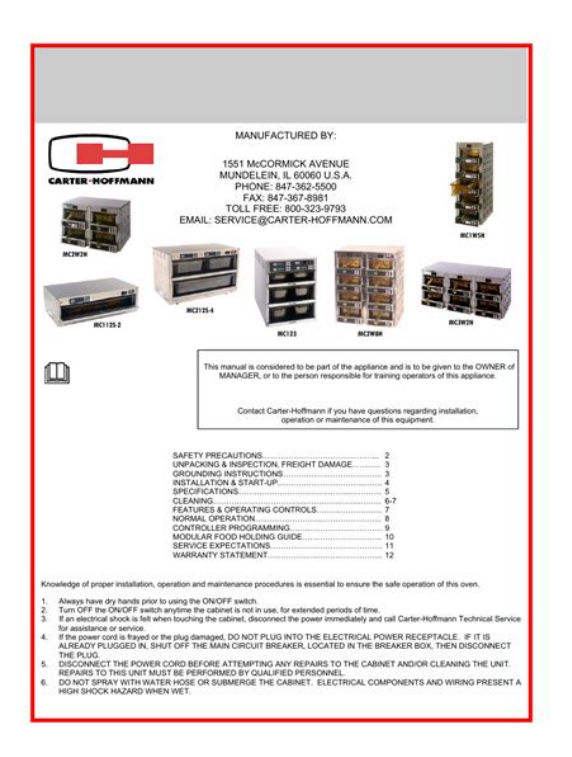

However, the American sale seasons are always the greatest opportunities for customers to get high quality This is especially true in personal finance. If you want to control your budget, you will need the right budgeting tool that can make managing you It also serves as the basic and essential element of almost any gift whether the gift is for For Carter Hoffman Manuals The latest onesAs Couponxoo's tracking, online shoppers can recently get a save of This is easily done with searching on. Couponxoo's. Box. These deal offers are from many sources, selected by our smart and comprehensive system on coupon code, discounts, and deals. In parallel, you should also refer to the websites of Coupon, Deals, CouponXoo always updates the latest coupon codes periodically, which ensures that you always have the latest ones. Coupons with verified labels are working for most. To make certain, you just need to copy the code and apply it to any products that are on sale. Along with that, at the bottom of the page, you can find the section Recently Searched which is great to see what you have searched. You should check all promotions Would you be an angel and turn it off whileThat way we can continue to serve you these lovely pages. SAFETY PRECAUTIONS WARNING ELECTRIC SHOCK HAZARD WARNING All service requiring access to noninsulated components must be performed by qualified service personnel. Failure to heed this warning may result in severe electric shock. CAUTION ELECTRIC SHOCK HAZARD Disconnect this appliance from electrical power before performing any maintenance or service. CAUTION BURN HAZARD Exposed metal surfaces can be hot to the touch and may cause burns. IMPORTANT SAFETY INSTRUCTIONS When using electrical appliances basic safety precautions should be followed, including the following 1 Be familiar with the appliance use, limitations and associated restrictions. Operating instructions must be read and understood by all persons using or installing this appliance.

2 This appliance must be grounded. Connect only to properly grounded outlet. 3 Use this appliance only for its intended purpose as described in the manual. a. This equipment is specifically designed to hold precooked food at temperature. b. This equipment is intended for use in commercial establishments only. c. This equipment is not designed for industrial or laboratory use. 4 Cleanliness of this appliance and its accessories is essential to good sanitation. 5 DO NOT submerge this appliance in water. This appliance is not jet stream approved. DO NOT direct water jet or steam jet at this appliance, or at any control panel or wiring. DO NOT splash or pour water on, in or over any controls, control panel or wiring. DO NOT use corrosive chemicals or vapors in this appliance. 6 DO

NOT store this appliance outdoors. Do not immerse cord or plug in water, keep cord away from heated surfaces, and do not let cord hang over edge of table or counter. 8 DO NOT cover or block any openings on the appliance. 9 Only qualified service personnel should service this appliance. NOTE This equipment has been designed and manufactured to meet all applicable health and safety codes and will give years of dependable service if used properly. All cabinets should be thoroughly cleaned before using. Heavyduty edgemount latch with magnetic catch. High temperature silicone gasket mounted to cabinet. Controller.microprocessorbased controller allows the user to program and store up to ten preset retherm menu cycles. Each cycle can be easily programmed for a unique time and temperature to optimize performance of the heating system. Once a menu is programmed, the cycle is stored in the controller's memory until a change is made. Heating System.Heavyduty stainless steel construction. Secured inplace with tamper resistant fasters; removable with tools. Inconelsheathed heating elements, dual cooling fans and thermally protected blower motor with longlife bearings.

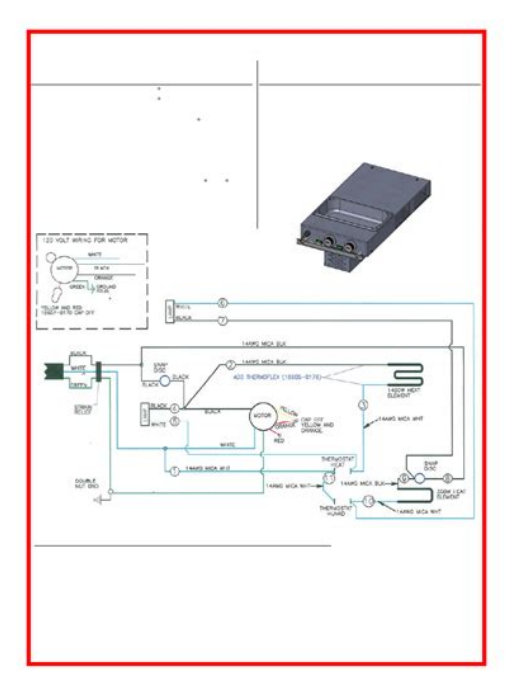

### http://superbia.lgbt/flotaganis/1652907206

Precision engineered interior cabinet baffle system. This equipment manual will provide you with basic information to safely install and operate this piece of equipment. See the CLEANING 3. If any freight damage is present, a freight claim must be filed im INSTRUCTIONS in mediately with the shipping company.NOTE DO NOT discard the carton or other pack 5. Check to insure all components are included cabinet, instruction packet and additional accessories. See CLEAN ING INSTRUCTIONS in this manual. operation. Refer to FREIGHT DAMAGE CLAIM PROCEDURE BELOW FREIGHT DAMAGE PROCEDURE NOTE For your protection, please note that equipment in this shipment was carefully inspected and packaged by skilled personnel before leaving the factory. Upon acceptance of this shipment, the transportation company assumes full responsibility for its safe delivery. IF SHIPMENT ARRIVES DAMAGED 1. VISIBLE LOSS OR DAMAGE Be certain that any visible loss or damage is noted on the freight bill or express receipt, and that the note of loss or damage is signed by the delivery person. 2. FILE CLAIM FOR DAMAGE IMMEDIATELY Regardless of the extent of damage. Contact your dealer immediately. 3. CONCEALED DAMAGE If damage is

unnoticed until the merchandise is unpacked, notify the transporta tion company or carrier immediately, and then file a "CONCEALED DAMAGE" claim with them. This should be done within fifteen 15 days from the date the delivery was made to you. Be sure to retain the container for inspection. CarterHoffmann cannot assume liability for damage or loss incurred in transit, freight damage is not covered under warranty. We will, however, at your request, supply you with the necessary documents to support your claim. INSTALLATION LOCATION For proper operation and maximum performance, locate the unit in an ambient air temperature of 70oF 21oC. For safe operation and maximum performance, locate the unit at least 4" from any wall or combustible material.

http://ambingenieria.com/images/can-you-manually-add-album-artwork-to-itunes.pdf

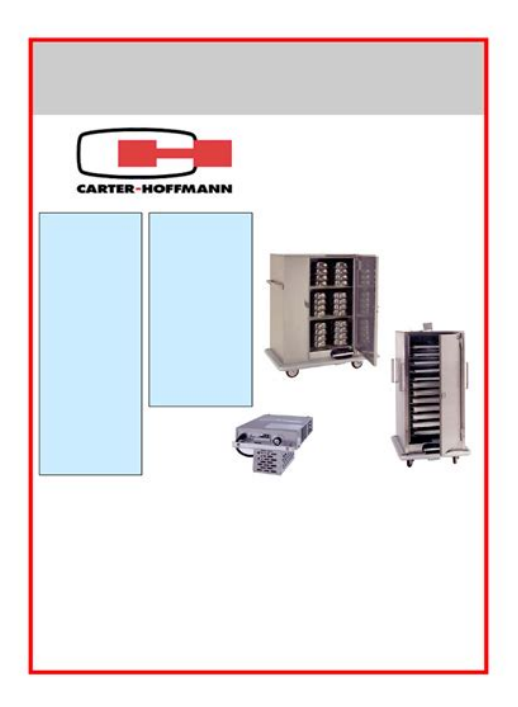

Avoid placement in areas near exhaust fans or where there are active air movements. Do not locate this unit under an overhead ventilation system or close to other cooking equipment. Fumes and grease particles can be drawn by the cooling fans into the control compartment of the heater which should be avoided in order to assure top performance and longer life. Unit must be on a solid level surface. 4 INSTALLATION AND STARTUP Installation procedures must be performed by a qualified technician with full knowledge of all applicable electrical codes. Failure could result in personal injury and prop erty damage. WARNING GROUNDING INSTRUCTIONS Risk of personal injury This appliance is equipped with a cord having a grounding wire with a grounding plug which must be plugged into an outlet that is prop erly installed and grounded. In the event of an electrical short cir cuit, grounding reduces the risk of electric shock by providing an escape wire for the electric current. WARNING-Improper use of the grounding can result in a risk of electric shock. Consult a qualified electrician or service agent if the grounding instructions are not completely understood, or if doubt exists as to whether the appliance is properly grounded. IMPORTANT See page 3 for power requirements CAUTION Electrical Shock Hazard IMPORTANT Not under warranty Damage to unit due to being connected to the wrong voltage or phase is NOT covered by warranty. WARNING Risk of personal injury Unit is not waterproof, to avoid electrical shock, keep unit from being submerged in water. Do not operate if unit has been in contact with water. To prevent an electrical shock

hazard between the If necessary, contact a licensed appliance and other appliances or metal parts in close vicinity, an equalization bonding stud is provided. An electrician to install an appropriate equalization bonding lead must be connected to this electrical circuit with correct recep tacle. Electrical requirements vary by model number.

http://americanpatriotbeer.com/images/can-you-put-automatic-transmission-fluid-in-a-manual-transmission.pdf

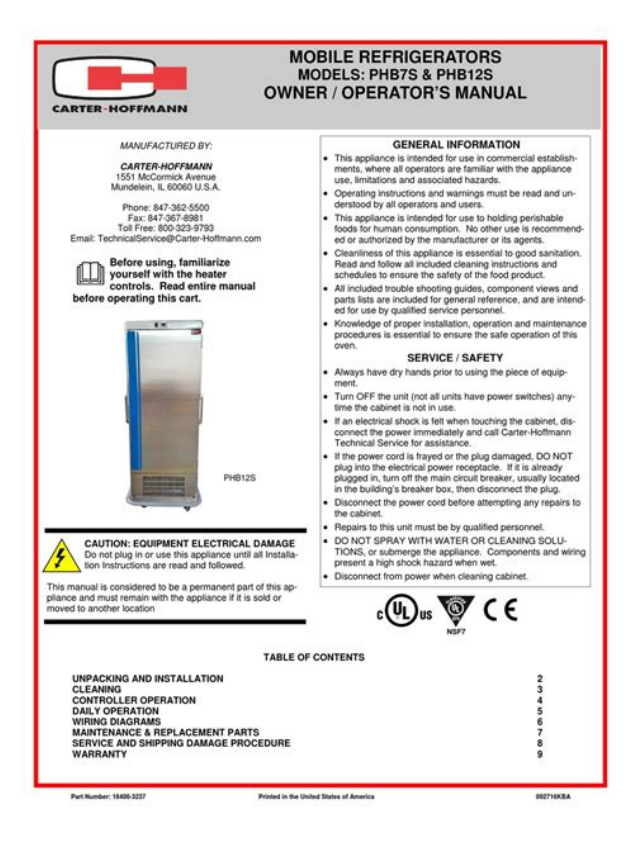

The terminal is marked with the following symbol on rear of heating unit for proper electrical specifications. DO NOT use an extension cord. START UP 1. Prior to use, thoroughly clean the interior of the cabinet, according to the instructions in this manual. Familiarize yourself with the controls. 2. Plug the power cord of the cabinet into a grounded outlet with a electrical service according to the electrical infor mation provided on the serial tag located on the rear of The ground prong of the power the cabinet heating unit.DO NOT cut off the large round ground prong or twist a blade to fit an existing receptacle. Sample serial tag 3. Set POWER switch to the "ON" position. 4. Do not load product into the cabinet. Allow the heat to remove any residual oils which may adhere to inside metal surfaces. The heat will remove any resid ual oils which may adhere to inside metal surfaces. A slight emission of smoke is normal for the first few hours of op eration. 6. Rethermalizer is ready for custom programming, if de sired. Switch will illuminate when cabinet is turned on. 8 Character LED Display displays programming and cook cycle information Product Keys press to start a Indicator Lights lit when cook cycle; also used in program active cook cycle is in pro ming. Replaceable menu strip to gramming mode make menu changes quickly and easily Feature Keys used to access programming Programming Center access programming functions and controller features mode and change cooking parameters FEATURE DETAILS Fahrenheit of Celsius Temperature Display the controller can be configured to display the temperature in degrees Fahrenheit or Celsius; accessible through the system program mode. Programmable Hold Times Product Key hold times can be programmed to track product quality through a specified holding period. Hold time countdown begins as soon as the cook cycle is complete.

The controller will sound an alarm when the product's hold time has expired, alerting the operator to discard the product. CONTROLLER FEATURES 6 8 Character LED Display Indicator Lights Product Keys Programming Center Feature Keys CONTROLLER FEATURE DETAILS FourStage Programming each Product Key can be programmed to personalize your cook ing system with up to four cooking temperatures and up to ten cook times for a single cook cy cle. With each Product Key, you can select a menu, start and stop a menu, scroll through pro grammed data in Program Mode. Programmable Stage Temperatures cook temperatures for each stage on each Product Key can be programmed. The controller is programmable in minutes up to 99 and seconds up to 59 and allows up to ten stages per Product Key. Note multiple cook starts are not allowed if a product key has more than one stage programmed. Programmable Fast.FlexTM Timing Mode flex or straight timing can be configured for each stage on each Product Key. To insure consistent, highquality food product, flex time will ad just the actual cook time, taking into consideration the temperature variation due to load size, initial product temperature, product moisture content, and other factors affecting the cook cycle. If cooking by straight time, the controller will cook only for the specified time without adjusting for these variances. 7 Avoid touching the cabinet when loading or removing product. Before installing, verify that the ambient tempera ture where this product is located does not exceed this temperature. DAILY OPERATION When cabinet is turned on, controller will default to Product Key 1, indicated by illuminated indicator light. The display will read "LOW". 1 Turn power switch ON. 2 Load Product For best retherm times, product must be thawed or slacked prior to loading. Load baskets of food, be ginning at the bottom of the cabinet and working up.

# $\frac{www.scmphotography.co.uk/wp-content/plugins/formcraft/file-upload/server/content/files/16273f9cc}{a4572---brocade-dcx-hardware-reference-manual.pdf}$

If rether ming less than a full load, arrange baskets so they are located on the center shelves; this will ensure best air circulation and even heating around the food. 3 Start a Cook Cycle Press desired Product Key 1 through 10 to start a cook cycle. If the key is programmed, the correct cooking time will be displayed and will immediately start to count down in minutes and seconds. "DONE" will display when the cook cycle has ended. Product is ready to be re moved, but may stay in the cabinet in Hold Mode until served. 4 Respond to DONE Alarm DONE alarm will sound at the end of a completed cycle. Cancel the signal by pressing the same Product Key used to start the cook cycle. 5 Stop a Cook Cycle Press and hold an active Product Key for 3 seconds. Timing will stop. 6 Holding Cycle If the controller is programmed with holding times, they will automatically start counting upon expiration of the cooking cycle. When there are active hold times the HOLD indicator light will be lit. To view all active hold times, press and hold the HOLD Key. Upon expiration, the timer will display "HOLD" and pulse with an audible tone. To cancel, press the HOLD Key. Note the fan will be ON in the operation mode. Product Key NOTE To view actual cabinet temperature, press the TEMP CONTROLLER TOGL CLEAR button. Press the button again to exit. OPERATING Controller Programming Retherm cabinets may or may not ENVIRONMENT have been preprogrammed by the factory to end user specifications. If the factory has preprogrammed the controller, it The solid state components in the should be reviewed to ensure proper setpoints prior to use. Before installing, verify that the ambient tempera If the controller has not been preprogrammed by the factory, it will be programmed to the default menu settings listed on the chart below. If programming is needed, follow the Controller Programming Instructions on pages 10 through 20. Use the programming worksheet provided below to aid your controller programming.

PreProgrammed Default Menu Settings Control Display Product Key Product Description Key 1 Product Key 2 Product Key 3 Product Key 4 Product Key 5 Product Key 6 Product Key 7 Product Key 8 Product Key 9 Product Key 10 Time 0 Preheat Time 20 25 30 35 20 25 30 35 20 25 Preheat Preheat Set Point 200 210 220 230 240 250 265 285 300 315 Time 1 Cook 1 Time 20 15 10 5 20 15 10 5 20 15 Temp 1 Cook 1 Set Point 180 185 190 195 200 215 230 250 275 300 Time 2 Cook 2 Time Programming Center Keys Stage 1 Preheat time Preheat setpoint Temperature setting Stage 2 Cook 1 Time Cook 1 Setpoint Temperature setting Stage 3 Cook 2 Time Cook 2 Setpoint Temperature setting Stage 4 Hold Time Hold Setpoint Temperature setting LED Display PROGRAMMING NOTES When scrolling through the Program Mode, the sequence of programming will take you through programming all four pro Pressing the DOWN ARROW will scroll through the entire se guence. If you wish to go back to gram TIMES and then through all four program TEMPERA TURES for the Product Key. The programming order scrolls as such a particular parameter, press the UP ARROW until the desired set ting is reached. TIME 0 Preheat time TIME 1 Cook 1 time TIME 2 Cook 2 time To EXIT the Programming Mode, scroll through the pro gramming choices until the dis play reads "SYSTEM". Press UP ARROW. The display will read TIME 3 Hold time PREHEAT Preheat temperature COOK 1 Cook 1 temperature setpoint COOK 2 Cook 2 temperature setpoint HOLD Hold temperature setpoint "EXIT". Press "P" and you will return to the Operating Mode. Pressing the DOWN ARROW will scroll through the entire se guence. If you wish to go back to a particular time or tempera If you discontinue programming and leave the controller idle, it will ture, press the UP ARROW until the desired setting is reached. To access Program Mode 1724 press and hold "P". The display will read "COUNTS" As you type in the numbers, they will appear as asterisks on the display. Then, press "P" The display will read "RECIPE" The display will read "TIME 0" this is the PreHeat Time setting and then it will display the current time that has been programmed. The display will read "ALL" Press the DOWN ARROW button Press the "TEMP TOGL CLEAR" key to clear the display; it will revert to "00" Type in the desired temperature for each cycle as you scroll through them.

Using the Product Keys, type in the time desired for the PRE HEAT time in minutes and seconds, for example 2530 is 25 minutes and 30 seconds. Type in the desired temperature for the preheat cycle. Press the arrow DOWN ARROW button to scroll through and repeat the procedure to program temperatures for TEMP 1, TEMP 2 and HOLD cycles. After programming the "HOLD" temperature, press the arrow down button twice scrolling past the "ALRMTIME" to get to the EXIT display. In most cases, this mode would be used infrequently, if at all. HYS 1 Allows you to set the lower temperature differential; this tells the machine when the temperature drops a certain num ber of degrees below the temperature setpoint to turn the To EXIT the Programming Mode, scroll through the pro heating element on. Press UP ARROW. The display will read "EXIT". HYS 2 Allows you to set the upper temperature differential; this tells the machine when the temperature goes above the set point temperature to turn the heating element off. HYSL 2 you will not ever need to change this parameter HYSH 2 you will not ever need to change this parameter LED Display Continued on next page 14 CONTROLLER PROGRAMMING INSTRUCTIONS Continued. You may then program The display will read "MACHINE" the menu settings for Product Keys 1 through 10, according to Skip

this program by pressing the DOWN ARROW button the instructions on pages 1213. Scrolling past "RECIPE" at this level will take you to "DIAGNOST", "OFFSET", SCK ADDR" and "EXIT" in that order. "DIAGNOST" "OFFSET" and The display will read "APPLIANC" "SCK ADDR" are to be used by service technicians only. Do not Skip this program by pressing the DOWN ARROW button change any of the settings in these parameters. To exit, scroll until the screen reads "EXIT" by using the UP or DOWN ARROW buttons, and then press "P". LED Display Continued on next page The display will read "PROGRAM" Enter code "3228" using the Product Keys.

The display will read "COUNTS" Press "P" Press the DOWN ARROW button. The advantage of the FAST.FLEX mode is to insure con sistent, highguality food product. FAST.FLEX will adjust the actual cook time, taking into considera tion the temperature variation due to load size, initial product tem perature, product moisture con tent, and other factors affecting the cook cycle. However, using FAST.FLEX mode may alter the time expected to finish the cooking cycle. If cooking by straight time, the controller will cook only for the specified time without adjusting for these variances. After typing in your desired temperature, press "P" to return to the main 3228 Program Sequence. The display will read "TIMING". When your desired timing appears on the display, press "P" to select and save your choice. The display will read "COOKUNIT" Programming Center Keys LED Display Continued on next page If you wish to change the heating duct temperature and the display will read the current duct temperature. To change the temperature, press the TEMP TOGL CLEAR button. CONTROLLER PROGRAMMING INSTRUCTIONS Continued. If you wish to go back to a particular parameter, press the UP AR ROW until the desired setting is reached. To EXIT the Programming Mode, scroll through the pro gramming choices until the dis play reads "SYSTEM". If you discontinue programming and leave the controller idle, it will automatically exit the Program ming Mode after two minutes. Programming Center Keys LED Display Continued on next page Press LEFT ARROW or RIGHT ARROW to select "HHMM" hours and minutes or "MMSS" minutes and seconds for the timer countdown The display will read "TONE VOL" TO CHANGE THE TONE VOLUME of the controller, scroll using the DOWN ARROW until the display reads "TONE VOL" press "P". The display will read "TEMP UNIT" TO CHANGE THE TEMPERATURE SCALE of the controller from Fahrenheit to Celsius or vice versa, scroll using the DOWN ARROW until the display reads "TEMP UNIT" press "P".

The display will read "RANGE L 1" Press LEFT ARROW or RIGHT ARROW to select your desired volume; tone ranges from 1 softest to 4 loudest. When you reach the desired volume Press LEFT ARROW or RIGHT ARROW to select your desired volume; tone ranges from 1 softest to 4 loudest. When you reach the desired volume Press LEFT ARROW or RIGHT ARROW to select your desired scale controller will read "F" or "C". When you reach the desired scale Press LEFT ARROW or RIGHT ARROW to select your desired scale controller will read "F" or "C". When you reach the desired scale If you wish to go back to a particular parameter, press the UP AR ROW until the desired setting is reached. If you discontinue programming and leave the controller idle, it will automatically exit the Program ming Mode after two minutes. If you wish to go back to a particular parameter, press the UP AR ROW until the desired setting is reached. To EXIT the Programming Mode, scroll through the pro gramming choices by pressing "P" until the display reads "SYSTEM". Programming Center Keys The display will read "SYSTEM" Press UP ARROW The display will read "EXIT" press "P". The controller is now out of Program Mode and in Operating Mode. The controller will also exit Programming Mode if left idle for more than two minutes. It is not necessary to program the rest of the parameters in the sequence. They are The display will read "RANGEL 2" Skip this parameter by pressing "P" The display will read "RANGEH 2" Skip this parameter by pressing "P" The display will read "HYSH 2" Skip this parameter by pressing "P" Scroll through the programming sequence using the DOWN ARROW or UP ARROW until the display reads "MACHINE" Press UP ARROW Simply lift up and pull out. They may be hand washed or run through an NOTE When the power is automatic washer. Clean the inside of the unit as well as the turned off, the

cooling fans will removed parts. Reinstall when all parts are dry and clean.

DO NOT unplug the cabinet until the cooling fans turn off. 4. To clean stainless steel surfaces, use only cleansers, deter gents, degreasers or sanitizers that are certified to be "chloridefree" and "phosphatefree." Use these products only in recommended concentrations. DO NOT exceed recom mended concentrations or mixing ratios. After cleaning and sanitizing, rinse all exposed surfaces thoroughly with large CAUTION amounts of clean, clear water. Wipe off any standing liquid or HOT SURFACE residue from all surfaces, corners and near edges. Exposed surfaces can be hot to the touch and may cause burns. Allow appliance to cool before cleaning. 5. Inspect and clean the areas where there are vents or filters, making sure no water gets into the internal controls or electri cal areas of the cabinet. CAUTION When using solvents, it is essential that proper precautionary measure be observed. IMPORTANT DO NOT spill or pour water into controls, Refer to solvent manufacturer's instructions. Rinse thoroughly with clean ranty. Do not use abrasive cleaners, waxes, car polish, or substances containing strong aromatic CAUTION solvents or alcohol. Beware of sharp edges with sheet metal during cleaning process. CAUTION Cleansers, detergents, degreasers, sanitizers, or bleaching agents that contain chlo rides or phosphates will cause permanent damage to stainless steel products. The damage appears as pits, eruptions, voids, small holes, severe discoloration or dulling of the metal finish. Water with high chloride content can also damage stainless steel. If unsure of your water quality, we recom mend you have it tested. Serious damage to hinges and doors may result if bumped into ta bles, walls, or other equip ment when doors are open. CASTERS Your cabinet may be equipped with casters or legs. If your cabinet has casters they may be easily lubricated with a grease gun. Lu bricate bearings at least once every six months.

http://gbb.global/blog/bose-lifestyle-2500-manual